## 4. 利用者情報の変更

## 利用者情報を変更するには?

#### 操作手順

利用者登録メニューで変更ボタン①をクリックすると、PIN番号入力ダイアログが表示されます

PIN 番号②を入力後、OK ボタン③をクリックします。

入力した PIN 番号が正しければ、利用者変更画面が表示されます。

| CALS/EC - Windows Int | ernet Explorer |                    |                  |   |
|-----------------------|----------------|--------------------|------------------|---|
| (工事·業務)<br>愛媛県        |                | 2014年02月03日 13時53分 | CALS/EC 電子入札システム | Ø |
| えひめ電子入礼共同システム         | 入札情報公開システム     |                    |                  |   |
| ○ 利用者登録               |                | 利用者登録メニュー          |                  |   |
|                       |                |                    |                  |   |
|                       |                |                    |                  |   |
|                       |                |                    |                  |   |
|                       |                |                    |                  |   |
|                       |                |                    | ICカード更新          |   |
|                       |                |                    |                  |   |

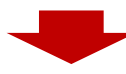

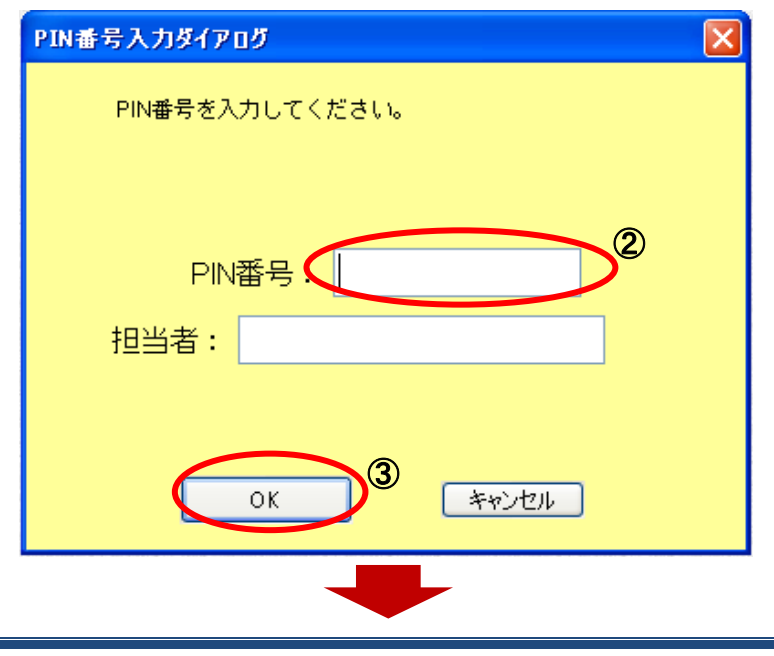

# 操作手順

変更項目①を入力後、入力内容確認ボタン②をクリックすると、変更内容確認画面が表示されます。

|                                            |                                                  | 2014年02月0                      | 3日 13時54分          | <b>CALS/EC</b> 電子入札システム |          |  |  |  |
|--------------------------------------------|--------------------------------------------------|--------------------------------|--------------------|-------------------------|----------|--|--|--|
| していたい。<br>していたいです。<br>していたいです。<br>していたいです。 | 入札情報公開システム                                       | 20144-02//]0                   |                    |                         | お問       |  |  |  |
|                                            |                                                  | Ŧ                              | 山田土亦五              |                         |          |  |  |  |
| 利用者登録                                      | 利用有変更                                            |                                |                    |                         |          |  |  |  |
|                                            | 利用者変更では、登録されている業者情報の変更を行います。<br>インハの項目は、4.0項ネカマナ |                                |                    |                         |          |  |  |  |
|                                            | (本)の項目は、必須ヘルです。                                  |                                |                    |                         |          |  |  |  |
|                                            |                                                  | • 220000001000002              | and the second     |                         |          |  |  |  |
|                                            | 企業名称                                             | : 業者003                        |                    |                         |          |  |  |  |
|                                            | 企業郵便番号                                           | : 000-0001                     |                    |                         |          |  |  |  |
|                                            | 企業住所                                             | : 愛媛県松山市1-1-1                  |                    |                         | •        |  |  |  |
|                                            | 代表者氏名<br>代表者役職                                   | :テスト 太郎<br>・                   |                    |                         | U        |  |  |  |
|                                            | 代表電話番号                                           | : 000-000-0001                 | (*)                | (半角 例:03-0000-0000)     | )        |  |  |  |
|                                            | 代表FAX番号                                          | : 000-000-0001                 | (*)                | (半角 例:03-0000-0000)     | )        |  |  |  |
|                                            | 部署名                                              | : 営業部                          | (*)                | (30文字以内)                |          |  |  |  |
|                                            |                                                  |                                |                    |                         |          |  |  |  |
|                                            | 代表窓口情報 指名時はここにメールが送信されます。                        |                                |                    |                         |          |  |  |  |
|                                            | 連絡先名称(部署名等)                                      | : 業者003                        | (**)               | (60文字以内)                |          |  |  |  |
|                                            | 連絡先郵便番号                                          | : 000-0001                     | (*)                | (半角 例:123-4567)         |          |  |  |  |
|                                            | 連絡先住所                                            | : 愛媛県松山市1-1-1                  | (*)                | (60文字以内)                |          |  |  |  |
|                                            | 連絡先氏名                                            | : テスト 太郎                       | (*)                | (20文字以内)                |          |  |  |  |
|                                            | 連絡先電話番号                                          | : 0000-00-0001                 | (**)               | (半角 例:03-0000-0000)     | )        |  |  |  |
|                                            | 連絡先FAX番号                                         | : 0000-00-0002                 | (**)               | (半角 例:03-0000-0000)     | )        |  |  |  |
|                                            | 連絡先メールアドレス                                       | taro3@gyousya3.co.jp           | (**)               | 〈半角100文字以内〉             |          |  |  |  |
|                                            | 10本 原创田被围体权                                      |                                |                    |                         |          |  |  |  |
|                                            | 10 リート 利用部者情報                                    |                                |                    |                         |          |  |  |  |
|                                            | ICカード企業名称<br>ICカード取得者氏名                          |                                |                    |                         |          |  |  |  |
|                                            | ICカード取得者住所                                       | Destand Appendix Test Appendix | induced biological | Report 194              |          |  |  |  |
|                                            | 連絡先名称(部署名等)                                      | : 業者003                        | ( >>>              | (60文字以内)                |          |  |  |  |
|                                            | · 海絡先郵便番号                                        | : 000-0001                     | (*)                | (半角 例:123-4567)         |          |  |  |  |
|                                            | ~~~~~~~~~~~~~~~~~~~~~~~~~~~~~~~~~~~~~            | : 愛媛県松山市1-1-1                  |                    | (前)文字に内)                |          |  |  |  |
|                                            | · 演怒失氏名                                          | : テスト 太郎                       |                    | (20支字以内)                |          |  |  |  |
|                                            | · · · · · · · · · · · · · · · · · · ·            | • 0000-00-0001                 | (*)                | (半角 例・03-0000-0000)     | <b>)</b> |  |  |  |
|                                            | 注临几电 <b>阳</b> 番与<br>请终共FAY <del>系</del> 早        | . 0000-00-0002                 | (*)                | (半角 例・03-0000-0000)     | <u></u>  |  |  |  |
|                                            | 連絡元「A人番方                                         | . 0000-00-0002                 | (*)                | (平月 19:03-0000-0000)    | ·        |  |  |  |
|                                            | 産宿元スールアドレス                                       | • taruoegyuusyad.co.jp         | (*)                | (十月100又千以四)             |          |  |  |  |

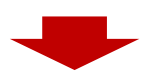

## 操作手順

### 変更内容①を確認後、変更ボタン②をクリックすると、変更完了画面が表示されます。

| CALS/EC - Windows I     | nternet Explorer                                                                                                    |                                                                                                    |          |
|-------------------------|----------------------------------------------------------------------------------------------------|----------------------------------------------------------------------------------------------------|----------|
| (工事・業務)                 |                                                                                                    | 2014年02日09日 19時54分 CALS/EC 電子入札シスラ                                                                                                    | 74 🔗     |
| しお以初めの<br>えひめ電子入礼共同システム | 入札情報公開システム                                                                                                    | 2014年2月35日1341343                                                                                                    | 資格審査情報で  |
| ○ 利用者登録                 |                                                                                                    | 変更内容確認                                                                                                    | 報を更新します。 |
|                         | 企業情報                                                                                                    | /                                                                                                    |          |
|                         | 企業ID<br>企業名称<br>企業名称<br>企業館便番号<br>企業住所<br>代表者氏名<br>代表者役職<br>代表者役職<br>代表者務部号<br>代表FAX番号<br>部署名                                                    | : 220000010000003<br>: 葉者OO3<br>: 000-0001<br>: 愛媛県松山市1-1-1<br>: テスト 太郎<br>: 000-000-0001<br>: 000-000-0001<br>: 営業部                       | 1        |
|                         | 代表窓口情報                                                                                                    |                                                                                                    |          |
|                         | 連絡先氏名(部署名等)<br>連絡先郎便番号<br>連絡先住所<br>連絡先氏名<br>連絡先電話番号<br>連絡先FAX番号<br>連絡先メールアドレス                                                                    | : 葉省OO3<br>: 000-0001<br>: 愛媛県松山市1-1-1<br>: テスト 太郎<br>: 0000-00-0001<br>: 0000-00-0002<br>: taro3@gyousya3.co.jp                           |          |
|                         | ICカード利用部署情報                                                                                                    |                                                                                                    |          |
|                         | ICカード企業名称<br>ICカード取得者氏名<br>ICカード取得者住所<br>連絡先名称(部署名等)<br>連絡先名称(部署名等)<br>連絡先系の(部署名等)<br>連絡先年所<br>連絡先任所<br>連絡先任所<br>連絡先氏名<br>連絡先年AX番号<br>連絡先メールアドレス | : 「日本日」11日 11日 11日 11日<br>: 第4003<br>: 000-0001<br>: 愛媛県松山市1-1-1<br>: テスト 太郎<br>: 0000-00-0001<br>: 0000-00-0002<br>: taro3@gyousya3.co.jp |          |
|                         | ICカード情報                                                                                                    |                                                                                                    |          |
|                         | 証明書シリアル 番号<br>証明書発行者<br>証明書有効期限                                                                                                    | :<br>:<br>: 2014/08/27                                                                                                    | E        |
|                         |                                                                                                    | この内容でよろしければ変更末タンを押してください                                                                                                    |          |
|                         | 2                                                                                                    | <u>変更</u> 戻る                                                                                                    | ×        |
|                         |                                                                                                    |                                                                                                    |          |

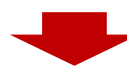

### 操作手順

変更完了画面で**印刷ボタン①**をクリックすると、別ウインドウに印刷画面が表示され、企業 ID および登録した企業の情報を印刷することができます。印刷ボタンをクリックし、印刷を行ってください。

印刷終了後、変更完了画面の右上の「×」②をクリックして終了してください。

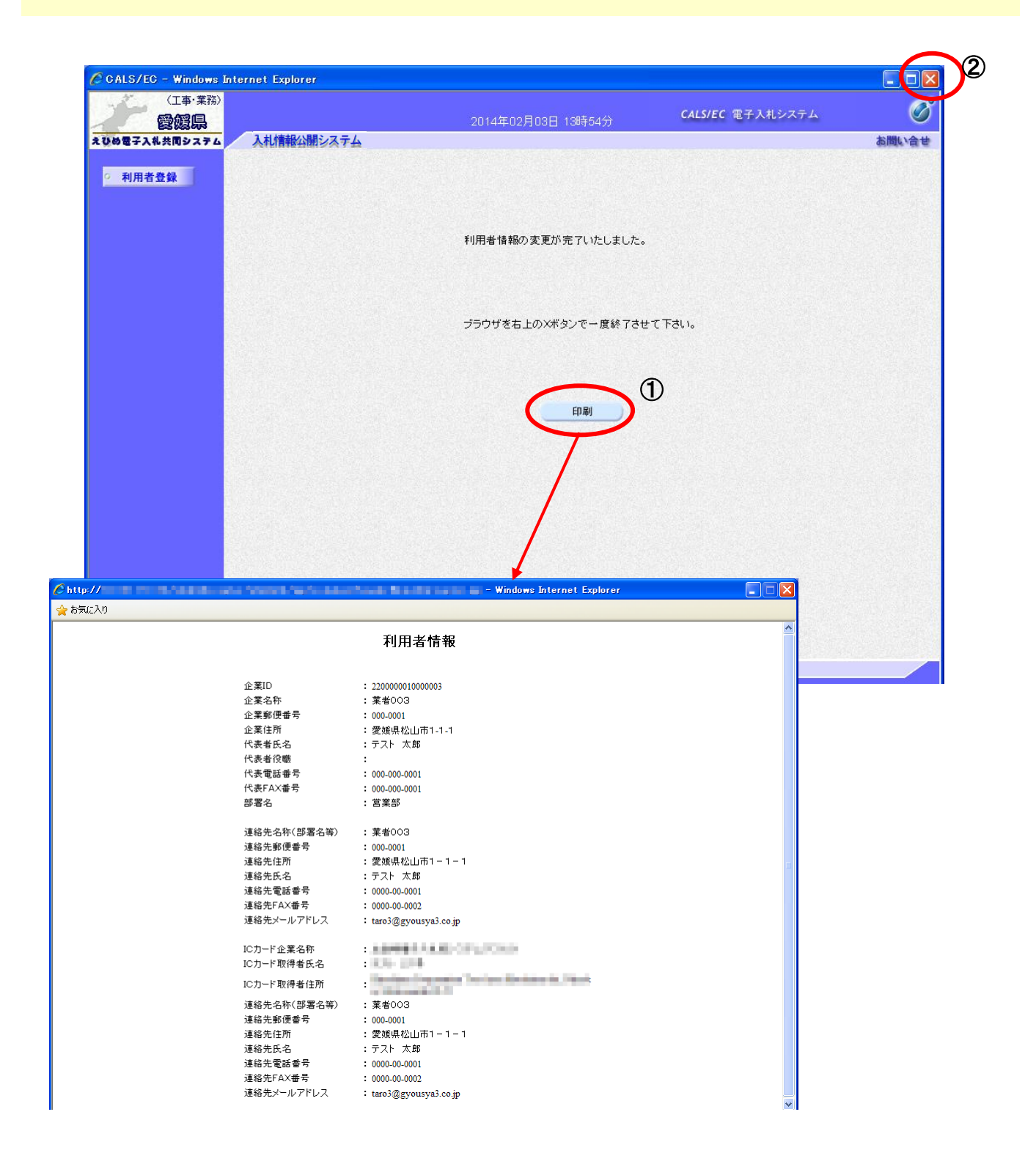